# 单位会员信息申报、会费缴纳、电子会员 证书下载操作指引

(通过深圳市教育学会官网申请)

步骤一: 登录www.szsjyxh.cn

步骤二:点击"会员申请",进入页面后在单位会员点击"立即申请"

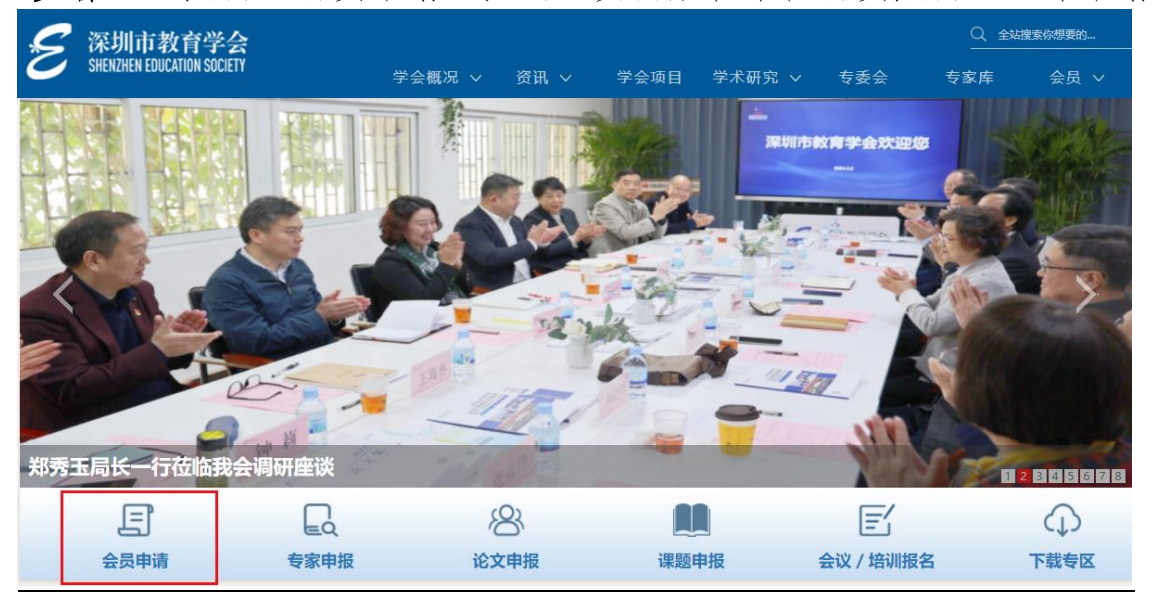

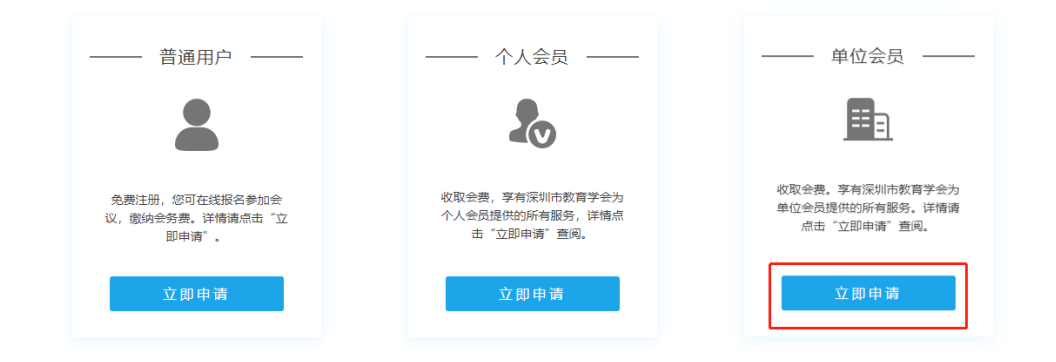

## 步骤三:填写账号密码登录网站

|             | E                       |
|-------------|-------------------------|
|             | 欢迎登录深圳市教育学会!            |
| 账号          | 请输入手机号                  |
| 密码          | ▲ 请输入您的密码               |
| 请输入您的<br>密码 |                         |
| 验证码         | 请填写验证码                  |
|             | 忘记密码? 或者小程序注册后首次登录设置密码? |
|             | 登录                      |
|             | 没有账号去注册                 |

步骤四:如果没有账号,则需点击"没有账号去注册"

| 普通用户注册 |                                                    |          |  |
|--------|----------------------------------------------------|----------|--|
|        |                                                    |          |  |
| 手机号码   | □ 请输入您的手机号                                         |          |  |
| 验证码    | 请填写验证码                                             | 4+7=?    |  |
| 短信验证码  | 请填写验证码                                             | 获取验证码    |  |
| 真实姓名   | 请输入您的真实姓名                                          |          |  |
| 登录密码   | ▲ 请输入您的密码                                          |          |  |
|        | 长度在6-20个字符内的英文字母、                                  | 数字或符号的组合 |  |
| 确认密码   | ▲ 请输入您的密码                                          |          |  |
|        | <ul> <li>已阅读用户须知</li> <li>已同意 (深圳市教育学会章</li> </ul> | 程》       |  |
|        | 注册                                                 |          |  |

**步骤五:**填写信息完成注册后,登录账号点击"注册单位会员",进入教育学会信息平台

| 个人中心 修改密码 退出               |                             | 学会微信号      |
|----------------------------|-----------------------------|------------|
| 🖌 深圳市教育学会                  |                             | Q 全站搜索你想要的 |
| SHENZHËN EDUCATION SOCIETY | 学会概况 > 资讯 > 学会项目 学术研究 > 专委会 | 专家库 会员 🗸   |
| 我的其太信息                     | 登录名: 1                      |            |
|                            | 手机号码: 1                     | 进入信息平台     |
| 我的缴费订单                     | 用户名称: =                     | 会议培训报名     |
| 我的活动培训                     | 用户角色: 普通用户                  | 升级成为会员     |
| 我的系统消息                     |                             | 注册单位会员     |

# **步骤六:**在教育学会信息平台点击"会员申请"——"单位会员申请" ——"申请成为单位会员"

| 教育学会信息平台     | ≡ 47服务中心                                     |   |
|--------------|----------------------------------------------|---|
| 18926528018  | 首页         单位会员申请         个人会员申请             |   |
|              | 単位名称: 会员状态: 所有 ✓ 提交申请时间: 开始时间 - 结束时间 Q 搜索 ご里 | ï |
| 会员申请 🛛 🗸 🗸 🗸 |                                              |   |
| 个人会员申请       | + 申请成为单位会员                                   |   |
| 单位会员申请       | 单位名称         会员状态         提交申请时间             |   |
| 詹 专家申请       | 没有找到匹配的记录                                    |   |
| 🗟 论文课题申报     |                                              |   |
|              |                                              |   |
|              |                                              |   |
|              |                                              |   |

#### 步骤七:按要求填写完整资料,点击"确定"

| 添加单位会员申请记录     |            |   | - 🛛 × |  |
|----------------|------------|---|-------|--|
| * 24 10 4 24 . |            |   |       |  |
| 甲心名称:          |            |   |       |  |
| *公办民办:         | 公办         | ~ |       |  |
|                |            |   |       |  |
| * 所属区:         | 市直属        | ~ |       |  |
| 24 (2-N/ TTI   |            |   |       |  |
| ↑ 単位类型:        | 请选择单位类型    | ~ |       |  |
| * 单位地址:        |            |   |       |  |
|                |            |   |       |  |
| *法人姓名:         |            |   |       |  |
| 法人职务:          |            |   |       |  |
| 法人性别:          | 男          | ~ |       |  |
|                |            |   |       |  |
| 法人出生年月:        | yyyy-MM-dd |   |       |  |
| 法人籍贯:          |            |   |       |  |
| 担任法人年限:        |            |   |       |  |
|                |            |   |       |  |
| 法人手机号:         |            |   |       |  |

| 法人办公电话:    |   |       |
|------------|---|-------|
| 法人电子邮箱:    |   |       |
| *联络人姓名:    |   |       |
| 联络人职务:     |   |       |
| 联络人性别:     | 男 | ~     |
| *联络人手机号码:  |   |       |
| 联络人办公电话:   |   |       |
| 联络人微信号:    |   |       |
| *联络人电子邮箱:  |   |       |
| *单位基本情况简介: |   | li -  |
| *请关注学会公    |   | *     |
|            |   | 确定 关闭 |

步骤八:资料填写完成自动生成入会申请表,点击"确认"

| * 单位类型: | 科研院所(机构)                        |                                                     | ~ |
|---------|---------------------------------|-----------------------------------------------------|---|
| * 单位地址: | 系统提示                            | ×                                                   |   |
| * 法人姓名: | 2) 上传单位会员资料后,打印<br>文档,在单位盖章处进行; | 叩点击"导出"生成的<br>1.11111111111111111111111111111111111 |   |
| 法人职务:   | 进行上传相关资料。                       |                                                     |   |
| 法人性别:   |                                 | <b>确认</b> 取消                                        | ~ |
| 法人出生年月: | yyyy-MM-dd                      |                                                     |   |
| 法人籍贯:   |                                 |                                                     |   |
| 担任法人年限: |                                 |                                                     |   |

步骤九:点击"导出",打印,须法人签名(手写签名)、单位盖章、 扫描并上传

| □ 单位名称            | 会员状态  | 提交申请时间              | 繳费时间 | 操作         |
|-------------------|-------|---------------------|------|------------|
|                   | 待上传材料 | 2024-05-08 17:17:20 | -    | <b>1号出</b> |
| 显示第1到第1条记录,总共1条记录 |       |                     |      |            |

| 深圳市教育学会单位会员入会申请表              |        |                 |                 |        |             |       |
|-------------------------------|--------|-----------------|-----------------|--------|-------------|-------|
| 単位名称<br>(以公章为<br>准)           | 深圳市    | XX学校            | 公办/民办           | 公办     | 所属区         |       |
| 单位地址                          |        |                 | 深圳市             | 罗湖区    |             |       |
|                               | 姓名     | xxx             | 职务              | 教师     | 性别          | 男     |
| 单位法人信                         | 出生年月   |                 | 籍贯              |        | 担任法人年<br>限  |       |
| 息                             | 手机     |                 | 办公电话            |        |             |       |
|                               | 电子邮箱   |                 |                 |        |             |       |
|                               | 姓名     | xxx             | 职务              |        | 性别          | 男     |
| 单位联络人<br>信息                   | 手机     | 1343592570<br>8 | 办公电话            |        |             |       |
|                               | 徵信号    |                 | 电子邮箱            | 114    | 2887327@qq. | con   |
| 本单位自愿加                        | 加入深圳市教 | 育学会,遵守          | 学会童程,履<br>缴纳会费。 | 行会员义务, | 积极参加学会      | 活动,按时 |
|                               | ,      |                 |                 | 法人签名   | : 手写?       | 金名    |
| 単位基本情<br>況简介<br>単位(盖章)<br>年月日 |        |                 |                 |        |             |       |

步骤十:将入会申请表、法人登记证书复印件、法人代表身份证复印件、 单位介绍盖章、扫描并上传,完成后点击"确定"

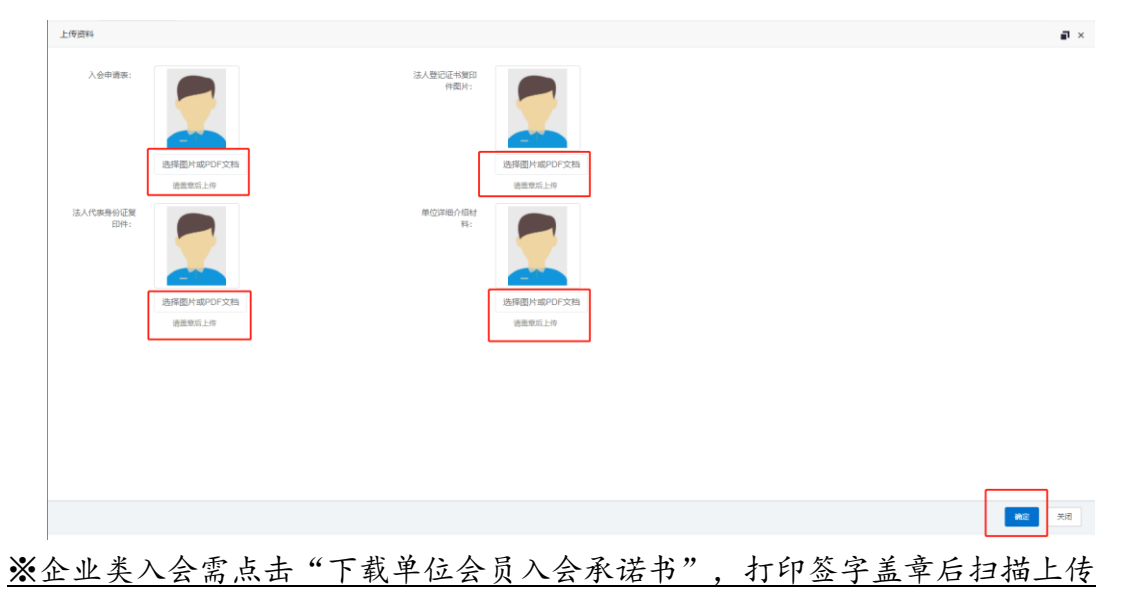

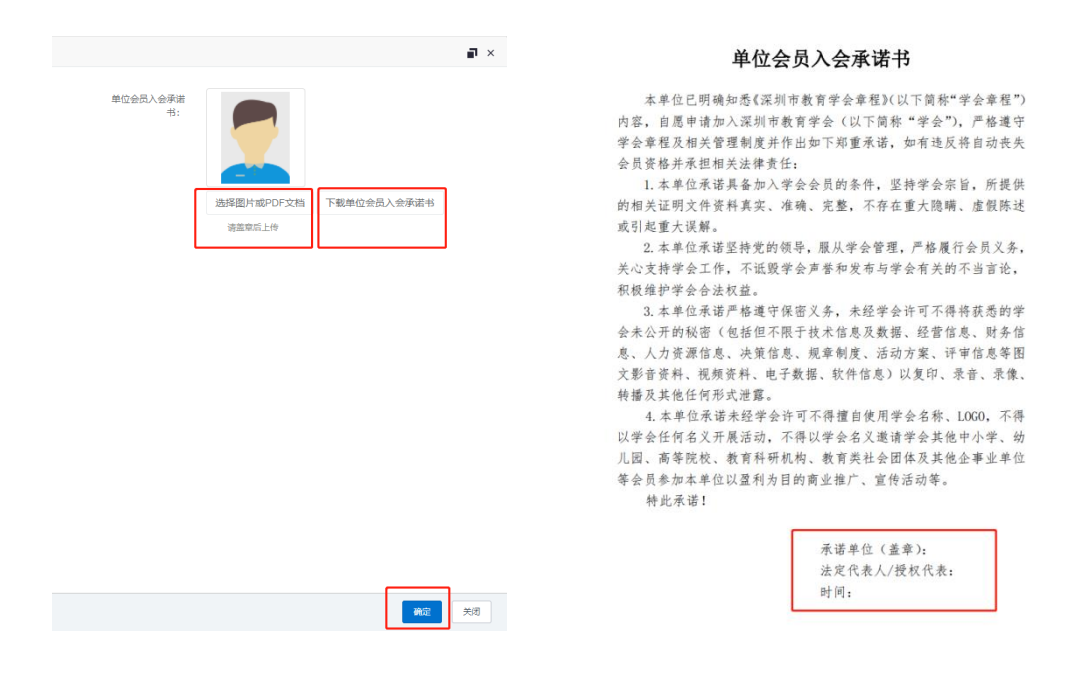

# **步骤十一:**完成上传后显示待审核,审核情况通过短信方式通知(5个工作日内)

| □ 深 | 圳市XX学校 | 待审核 |  |
|-----|--------|-----|--|
|-----|--------|-----|--|

## **步骤十二:** 审核通过后,登陆账号,进入"信息平台",点开"通知" 栏,下载缴费通知,按照收费通知缴纳会费成为单位会员

| □ 单位名称                                  | 会员状态                                        | 提交申请时间                    |
|-----------------------------------------|---------------------------------------------|---------------------------|
| □ 深圳市XX学校                               | 在册                                          | 2022-08-26 14:38:45       |
| 显示第 1 到第 1 条记录,总共 1 条记<br>个人中心 🦸 改变码 通出 | 渌                                           | 学会做信号                     |
| 深圳市教育学会<br>SHENZHEN EDUCATION SOCIETY   | 学会概况 > 资讯 > 学会项目 学术研究 > 专                   | Q_全端建家你想要的<br>委会 专家库 会员 > |
| 我的基本信息                                  | 登录名: 11411444 -                             | 进入信息平台                    |
| 我的缴费订单                                  | 手机号码: 1 加加加加加加加加加加加加加加加加加加加加加加加加加加加加加加加加加加加 | 会议培训报名                    |
| 我的活动培训                                  | 用户角色: 普通用户                                  | 升级成为会员                    |
| 我的系统消息(3)                               |                                             | 我的单位会员                    |

— 6 —

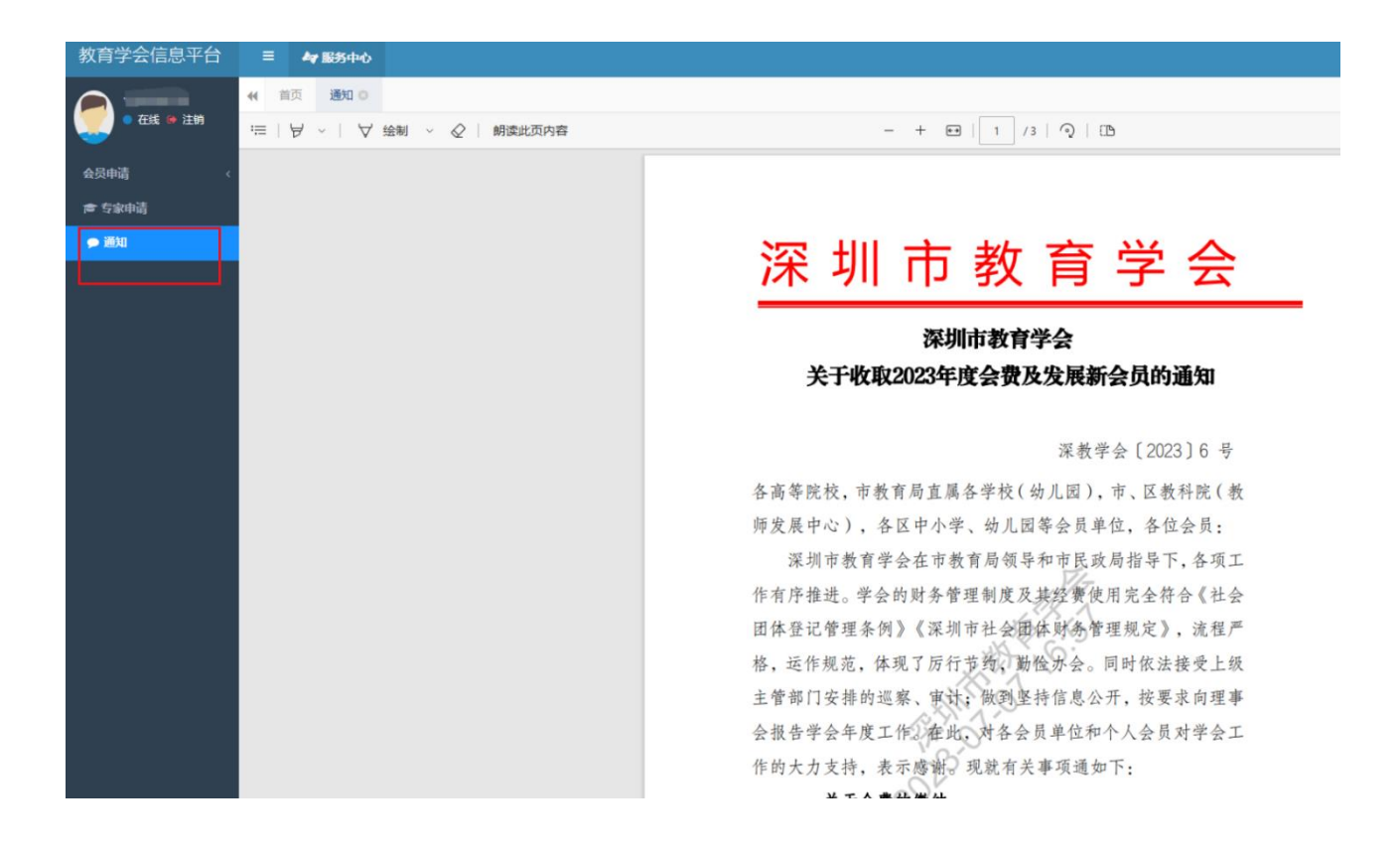

# 步骤十三:登录学会官网下载单位会员电子证书:首页点击"会员"→ "单位证书",在搜索栏输入注册单位名称,点击"搜索",下载证书

| 🔎 深圳市教育学                | 숤         |       |         |       |                 |           | Q、全站提 | 建索你想要的      |
|-------------------------|-----------|-------|---------|-------|-----------------|-----------|-------|-------------|
| SHENZHEN EDUCATION SOCI | en ⇒      | 会概况 > | 资讯 ~    | 学会项目  | 学术研究 >          | 专委会       | 专家库   | 会员 ~        |
|                         |           |       | 2024年4月 | 21日   |                 |           |       | 会员登录        |
| 8.9-                    |           |       | A       | 1.9   | 201             | 1.1.      | 0     | 会员之声        |
| R'e a                   |           | M     | 0       | R     | 0 A A           |           |       | 会员风采        |
|                         |           |       |         |       |                 | VY        | AX.   | 单位会员        |
|                         |           |       | TO .    | Y I   |                 |           |       | 单位证书        |
|                         | ANA       |       |         |       |                 |           |       |             |
|                         |           |       | RIL     | -     | 1.1.            | A start   |       |             |
| 成立督导与评价专奏会              | 开启深圳教育督导部 |       | 36      | 16.00 | _ <u>J</u> L_JI |           | - to  | 38          |
|                         |           |       |         |       |                 | -/        | 1 2   | 3 4 5 6 7 8 |
| LEI                     | EQ        | E     | 3       |       |                 | Ξí        |       | (1)         |
| 会员申请                    | 专家申报      | 论文    | 申报      | 课题申   | 报               | 会议 / 培训报名 | i     | 下载专区        |

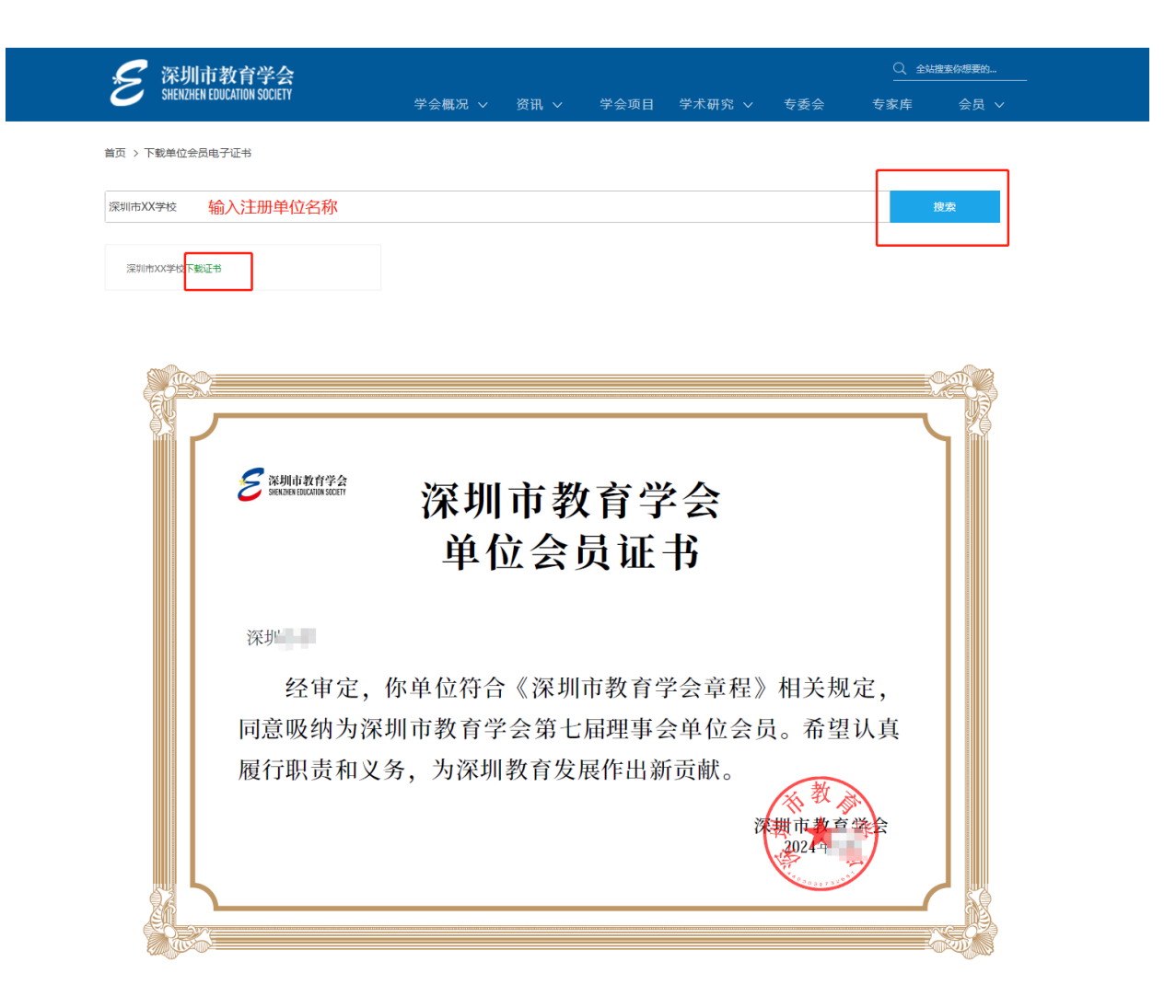